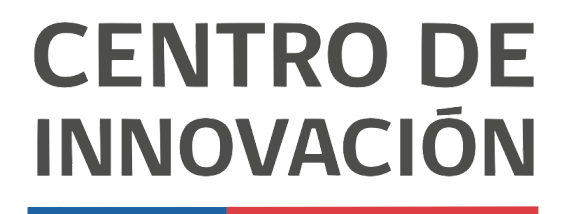

MINISTERIO DE EDUCACIÓN

## Tutorial Hojas de cálculo

## Editar celdas

- 1. Para comenzar ingresa a <u>sheets.google.com</u>. Esto te llevará a la página principal de hojas de cálculo de Google. Escoge una hoja de cálculo de tu unidad de Google Drive o crea una nueva.
- 2. Agrega los datos que deseas trabajar en tu hoja de cálculo

|           | Editar Ver | Insertar Fo | ormato Datos | Herramientas | Complement    | os Ayuda | Se guardaron tod | los los cambios | en Drive    |         |     | ~ |   | 20mparta |  |
|-----------|------------|-------------|--------------|--------------|---------------|----------|------------------|-----------------|-------------|---------|-----|---|---|----------|--|
| ~ 0 7     | 100% +     | s = .0_     | .00 123 - P  | redetermi +  | 10 <b>* B</b> | ISA      | ♦. 田 Ξ           | · · · ·         | 1+ + 17 + 0 | • 🖬 🖾 🔻 | *Σ. |   |   | ^        |  |
|           |            |             |              |              |               |          |                  |                 |             |         |     |   |   |          |  |
|           |            | ¢           | D            | £            | 1             | 6        | 11               |                 | J           | х.      | L   | м | N | 0        |  |
| No. Lista | Nombre     | Apellido    | Examen 1     | Examen 2     | Promedio      |          |                  |                 |             |         |     |   |   |          |  |
| 1         | Lucia      | Garza       | 72           | 15           | 43,5          |          |                  |                 |             |         |     |   |   |          |  |
| 2 🍋       | Rosa       | Hernandez   | 65           | 10           | 37.5          |          |                  |                 |             |         |     |   |   |          |  |
| 3         | Jesus      | Martinez    | 50           | 6            | 28            |          |                  |                 |             |         |     |   |   |          |  |
| 4         | Karla      | Gonzalez    | 88           | 9            | 48.5          |          |                  |                 |             |         |     |   |   |          |  |
| 5         | Antonio    | Juarez.     | 89           | 12           | 50.5          |          |                  |                 |             |         |     |   |   |          |  |
| 6         | Andrea     | Rojo        | 90           | 3            | 46.5          |          |                  |                 |             |         |     |   |   |          |  |
| 7         | Lorena     | De la Rosa  | 75           | 1            | 38            |          |                  |                 |             |         |     |   |   |          |  |
| 8         | Roberto    | Morena      | 70           | 4            | 37            |          |                  |                 |             |         |     |   |   |          |  |
| 9         | Jorge      | Guzman      | 96           | 15           | 55.5          |          |                  |                 |             |         |     |   |   |          |  |
|           |            |             |              |              |               |          |                  |                 |             |         |     |   |   |          |  |
|           |            |             |              |              |               |          |                  |                 |             |         |     |   |   |          |  |
|           |            |             |              |              |               |          |                  |                 |             |         |     |   |   |          |  |
|           |            |             |              |              |               |          |                  |                 |             |         |     |   |   |          |  |
|           |            |             |              |              |               |          |                  |                 |             |         |     |   |   |          |  |

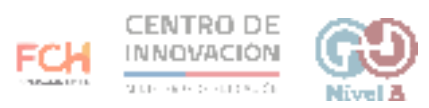

3. Selecciona las celdas que desees editar.

| - 0 7     | 100% -  | \$ \$ 0    | .00 123 - 1 | Nunita * | 12 - B   | ISA | 4. EE EE | · =· ÷· | 1 0 | • 🖬 🖾 🔻 | *Σ. |   |   | ^ |
|-----------|---------|------------|-------------|----------|----------|-----|----------|---------|-----|---------|-----|---|---|---|
| io. Lista |         |            |             | Fuente   |          |     |          |         |     |         |     |   |   |   |
|           |         |            | 0           |          |          | -   | н        | T.      | - J | к       | L.  | м | N | 0 |
| No. Lista | Nombre  | Apellido   | Examen 1    | Examen 2 | Promedio |     |          |         |     |         |     |   |   |   |
| 1         | Lucia   | Garza      | 72          | 15       | 43.5     |     |          |         |     |         |     |   |   |   |
| 2         | Data    | Managed at | 65          | 10       | 27.5     | _   |          |         |     |         |     |   |   |   |
| 3         | Jesus   | Martinez   | 50          | 6        | 28       |     |          |         |     |         |     |   |   |   |
| 4         | Karla   | Gonzalez   | 88          | 9        | 48.5     |     |          |         |     |         |     |   |   |   |
| 5         | Antonio | Juarez     | 89          | 12       | 50.5     |     |          |         |     |         |     |   |   |   |
| 6         | Andrea  | Rojo       | 90          | 3        | 46.5     |     |          |         |     |         |     |   |   |   |
| 7         | Lorena  | De la Rosa | 75          | 1        | 38       |     |          |         |     |         |     |   |   |   |
| 8         | Roberto | Moreno     | 70          | 4        | 37       |     |          |         |     |         |     |   |   |   |
|           | larne   | Guzman     | 96          | 15       | 55.5     |     |          |         |     |         |     |   |   |   |

4. Dirígete a Fuente para seleccionar la tipografía que desees utilizar.

|       | Ejercio   | cios de Pru<br>Editar Ve | ieba 🍁 🗈<br>r Insertar Fr | )<br>ormato Da | atos I   | -lerramientas Complementos Ayuda                                                                                                    | Se gua | rdaron tod | os los cambios e                        | n Drive |         |     | ~ | 🛓 Comparti | •   |   |
|-------|-----------|--------------------------|---------------------------|----------------|----------|----------------------------------------------------------------------------------------------------|--------|------------|-----------------------------------------|---------|---------|-----|---|------------|-----|---|
| 10    | ~ 0 1     | ₿ 100% •                 | \$ \$ 0                   | .00 123        | Nu       | nito + 12 + B I & <u>A</u>                                                                                                    | ۵.     | EE - EE -  | . ≡• ÷•                                 | +       | • 🖬 🖃 🔻 | -Σ. |   |            | ^   | - |
| $f_X$ | No. Lista |                          |                           |                | A        | <ul> <li>Más fuentes</li> </ul>                                                                                                    |        |            |                                         |         |         |     |   |            |     | - |
|       | A         |                          | 0                         | D              |          |                                                                                                    |        | 14         | - 10 - 10 - 10 - 10 - 10 - 10 - 10 - 10 | 1       | ж.      | L.  | M | N C        |     | - |
| 1     |           |                          |                           |                |          | TEMA                                                                                                    |        |            |                                         |         |         |     |   |            |     |   |
| 1     | No. Lista | Nombre                   | Apellido                  | Exame          | 1 2      |                                                                                                    |        |            |                                         |         |         |     |   |            | - 1 |   |
| 3     | 1         | Lucia                    | Garza                     | 72             |          | Predeterminada (Arial)                                                                                                    |        |            |                                         |         |         |     |   |            |     | 0 |
| .4    | 2         | Rosa                     | Hernandez                 | 65             |          |                                                                                                    |        |            |                                         |         |         |     |   |            |     |   |
| 1     | 3         | Jesus                    | Martinez                  | 50             |          | RECIENTES                                                                                                    |        |            |                                         |         |         |     |   |            |     |   |
| 8.    | 4         | Karla                    | Gonzalez                  | 88             | <b>.</b> | All college                                                                                                    |        |            |                                         |         |         |     |   |            |     |   |
| 7     | 5         | Antonio                  | Juarez                    | 89             | ×        | Nunito                                                                                                    |        |            |                                         |         |         |     |   |            |     |   |
|       | 6         | Andrea                   | Rojo                      | 90             |          | Abril Fatface                                                                                                    |        |            |                                         |         |         |     |   |            |     |   |
|       | 7         | Lorena                   | De la Rosa                | 75             |          |                                                                                                    |        |            |                                         |         |         |     |   |            |     |   |
| 10    | 8         | Roberto                  | Moreno                    | 70             |          | Aclonica                                                                                                    |        |            |                                         |         |         |     |   |            |     |   |
| 11    | 9         | Jorge                    | Guzman                    | 96             |          | Mountains of Christmas                                                                                                    |        |            |                                         |         |         |     |   |            |     |   |
| 12    |           |                          |                           |                |          |                                                                                                    |        |            |                                         |         |         |     |   |            |     |   |
| 13    |           |                          |                           |                |          | Merriweather                                                                                                    |        |            |                                         |         |         |     |   |            |     |   |
| 3.4   |           |                          |                           |                |          |                                                                                                    |        |            |                                         |         |         |     |   |            |     |   |
| 15    |           |                          |                           |                |          |                                                                                                    |        |            |                                         |         |         |     |   |            |     |   |
| 16    |           |                          |                           |                |          | Allan                                                                                                    |        |            |                                         |         |         |     |   |            |     |   |
| 17    |           |                          |                           |                |          |                                                                                                    |        |            |                                         |         |         |     |   |            |     |   |
|       |           |                          |                           |                |          | Presente de la companya de la companya de la |        |            |                                         |         |         |     |   |            |     |   |

5. También puedes enriquecer el texto de la celda seleccionada utilizando negrita, cursiva o tachado

|        | Ejercio<br>Archivo | cios de Pru<br>Editar Ve | ueba 🌸 🗈<br>r Insertar F | )<br>ormato Datos | Herramientas | Complement | os Ayuda 🚊 | e guardaron tod | os los cambios e | to Drive    |         |     | ~ | 🛓 Compartir |   |
|--------|--------------------|--------------------------|--------------------------|-------------------|--------------|------------|------------|-----------------|------------------|-------------|---------|-----|---|-------------|---|
| 1      | ~ 8 7              | n 100% -                 | 5 2 0                    | .00 123 -         | Antic Slab 👻 | 12 - B     | ISA        | · EB EE ·       | = + + -          | ÷ + № -   c | · • • • | -Σ. |   | ^           |   |
| fx     | No. Lista          |                          |                          |                   |              | Fegrita (C | tri+B)     |                 |                  |             |         |     |   |             |   |
|        | A                  |                          | 0                        | 0                 | 1 1          | 7          | G          | н               | (                |             | К       | 1.  | м | <br>0       | 1 |
| 1<br>2 | No. Lista          | Nombre                   | Apellido                 | Examen 1          | Examen 2     | Promedio   |            |                 |                  |             |         |     |   |             | 1 |
| 1      | 1                  | Lucia                    | Garza                    | 72                | 15           | 43.5       |            |                 |                  |             |         |     |   |             | 0 |
| - 4    | 2                  | Rosa                     | Hernandez                | 65                | 10           | 37.5       |            |                 |                  |             |         |     |   |             |   |
| 5      | 3                  | Jesus                    | Martinez                 | 50                | 6            | 28         |            |                 |                  |             |         |     |   |             |   |
| . 6    | 4                  | Karla                    | Gonzalez                 | 88                | 9            | 48.5       |            |                 |                  |             |         |     |   |             |   |
| 7      | 5                  | Antonio                  | Juarez                   | 89                | 12           | 50.5       |            |                 |                  |             |         |     |   |             |   |
| 1      | 6                  | Andrea                   | Rojo                     | 90                | 3            | 46.5       |            |                 |                  |             |         |     |   |             |   |
| 9      | 7                  | Lorena                   | De la Rosa               | 75                | 1            | 38         |            |                 |                  |             |         |     |   |             |   |
| 10     | 8                  | Roberto                  | Moreno                   | 70                | 4            | 37         |            |                 |                  |             |         |     |   |             |   |
| 11     | 9                  | Jorge                    | Guzman                   | 96                | 15           | 55.5       |            |                 |                  |             |         |     |   |             |   |
| 12     |                    |                          |                          |                   |              |            |            |                 |                  |             |         |     |   |             |   |
| 13     |                    |                          |                          |                   |              |            |            |                 |                  |             |         |     |   |             |   |
| 14     |                    |                          |                          |                   |              |            |            |                 |                  |             |         |     |   |             |   |
| 15     |                    |                          |                          |                   |              |            |            |                 |                  |             |         |     |   |             |   |
| 10     |                    |                          |                          |                   |              |            |            |                 |                  |             |         |     |   |             |   |
| 32     |                    |                          |                          |                   |              |            |            |                 |                  |             |         |     |   |             |   |

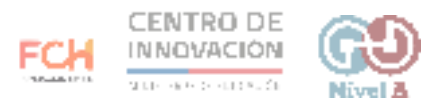

6. Puedes escoger el color del texto de tus celdas escogiendo la opción Color de texto.

|     | Ejercic<br>Archivo | tios de Pru<br>Editar Ve | ieba 🄺 🖻<br>r Insertar F | )<br>ormato Datos | Herramientas | Complemento | s Avuda Guar | rdando "            |            |        |   |       | ~* | ٩ | 🛓 Compartir |   |
|-----|--------------------|--------------------------|--------------------------|-------------------|--------------|-------------|--------------|---------------------|------------|--------|---|-------|----|---|-------------|---|
| in. | ~ 6 7              | 100% -                   | 5 5 .0                   | .00 123 -         | untic Slab 👻 | 12 - B      | I G An 4     | × ⊞ EE + ≣ +        | + +  + + V | · 00 E |   | -Σ.   |    |   |             | ~ |
|     | No. Lista          |                          |                          |                   |              |             |              | Restablener         | ·          |        |   |       |    |   |             |   |
|     | A                  |                          | 5                        | -D                | E . 0        | P           |              |                     |            |        | К | - E - | м  | N | 1.07        |   |
|     |                    |                          |                          |                   |              |             |              |                     |            |        |   |       |    |   |             |   |
| 1   | No Lista           | Nombre                   | Apellido                 | Examen 1          | Examen 2     | Promedio    |              |                     |            |        |   |       |    |   |             |   |
|     | 1                  | Lucia                    | Garza                    | 72                | 15           | 43.5        |              |                     | 22         |        |   |       |    |   |             |   |
|     | 2                  | Rosa                     | Hernandez                | 65                | 10           | 37.5        |              |                     |            |        |   |       |    |   |             |   |
|     | 3                  | Jesus                    | Martinez                 | 50                | 6            | 28          |              |                     |            |        |   |       |    |   |             |   |
| 8   | 4                  | Karla                    | Gonzalez                 | 88                | 9            | 48.5        |              |                     |            |        |   |       |    |   |             |   |
|     | 5                  | Antonio                  | Juarez                   | 89                | 12           | 50.5        |              |                     |            |        |   |       |    |   |             |   |
|     | 6                  | Andrea                   | Rojo                     | 90                | 3            | 46.5        |              |                     |            |        |   |       |    |   |             |   |
| 84  | 7                  | Lorena                   | De la Rosa               | 75                | 1            | 38          | COLOR        |                     |            |        |   |       |    |   |             |   |
|     | 8                  | Roberto                  | Moreno                   | 70                | 4            | 37          | •            |                     | 8          |        |   |       |    |   |             |   |
|     | 9                  | lorge                    | Guzman                   | 96                | 15           | 55.5        |              |                     |            |        |   |       |    |   |             |   |
|     |                    |                          |                          |                   |              |             | PERSO        | INALIZADOS          |            |        |   |       |    |   |             |   |
|     |                    |                          |                          |                   |              |             |              |                     |            |        |   |       |    |   |             |   |
|     |                    |                          |                          |                   |              |             |              |                     | _          |        |   |       |    |   |             |   |
| 1   |                    |                          |                          |                   |              |             |              | Formato condicional |            |        |   |       |    |   |             |   |
| 6   |                    |                          |                          |                   |              |             |              |                     |            |        |   |       |    |   |             |   |

7. Además, puedes editar el color de relleno de la celda en la opción Color de relleno

| u   | Ejercio<br>Archivo | cios de Pru<br>Editar Ve | r Insertar F | D<br>formato Datos | Herramientas | Complemento | s Ayuda | Se guardaron too | los los cambios | en Drive   |         |     | ~* | 9 | 🛓 Compartir | ۲     |
|-----|--------------------|--------------------------|--------------|--------------------|--------------|-------------|---------|------------------|-----------------|------------|---------|-----|----|---|-------------|-------|
| 10  | ~ 6 7              | 100% -                   | \$ \$ 0      | .00 123 - 1        | untic Slab 💌 |             | -       | 会田 田             | · =· ÷·         | 1+ + P + 0 | • 🖬 🖬 🔻 | -Σ. |    |   |             |       |
| fx: | No. Lista          |                          |              |                    |              |             | 10      | lor de relleno   |                 |            |         |     |    |   |             |       |
|     | A                  |                          | C            | D                  | 8            | 1           | 0       | H                | i.              | a -        | - K     | 6   | м. | N | 0           |       |
| 1   |                    |                          |              |                    |              |             |         |                  |                 |            |         |     |    |   |             |       |
| - 2 | No. Lista          | Nombre                   | Apellido     | Examen 1           | Examen 2     | Promedio    |         |                  |                 |            |         |     |    |   |             | 11.20 |
| 3   | 1                  | Lucia                    | Garza        | 72                 | 15           | 43.5        |         |                  |                 |            |         |     |    |   |             | 0     |
| -4  | 2                  | Rosa                     | Hernandez    | 65                 | 10           | 37.5        |         |                  |                 |            |         |     |    |   |             |       |
| . 8 | 3                  | Jesus                    | Martinez     | 50                 | 6            | 28          |         |                  |                 |            |         |     |    |   |             |       |
| 6.  | 4                  | Karla                    | Gonzalez     | 88                 | 9            | 48.5        |         |                  |                 |            |         |     |    |   |             |       |
| 7.  | 5                  | Antonio                  | Juarez       | 89                 | 12           | 50.5        |         |                  |                 |            |         |     |    |   |             |       |
| 8.  | 6                  | Andrea                   | Rajo         | 90                 | 3            | 46.5        |         |                  |                 |            |         |     |    |   |             |       |
| 9.  | 7                  | Lorena                   | De la Rosa   | 75                 | 1            | 38          |         |                  |                 |            |         |     |    |   |             |       |
| 10  | 8                  | Roberto                  | Moreno       | 70                 | 4            | 37          |         |                  |                 |            |         |     |    |   |             |       |
| 11  | 9                  | Jorge                    | Guzman       | 96                 | 15           | 55.5        |         |                  |                 |            |         |     |    |   |             |       |
| 12  |                    |                          |              | 1                  |              | 12          |         |                  |                 |            |         |     |    |   |             |       |
| 1.9 |                    |                          |              |                    |              |             |         |                  |                 |            |         |     |    |   |             |       |
| 3.4 |                    |                          |              |                    |              |             |         |                  |                 |            |         |     |    |   |             |       |
| 15  |                    |                          |              |                    |              |             |         |                  |                 |            |         |     |    |   |             |       |

8. Selecciona el color con el que desees rellenar las celdas seleccionadas.

| Ejerc<br>Archiv | icios de Pru<br>o Editar Ve | r Insertar F | D<br>ormato Datos | Herramientas | Complement | os Ayuda |
|-----------------|-----------------------------|--------------|-------------------|--------------|------------|----------|
| 5 4 8           | P 100%                      | 5 2 .0       | .00 123 -         | untic Slab 👻 | 12 - B     | ISA      |
| No. Lista       |                             |              |                   |              |            |          |
| A               |                             | 0            | D                 | - E -        | 1 .        | 6        |
| Mar Link        | Manahara                    | Anallia      | Francisco I       | Provence 2   | Bernelle   |          |
| INO, LASC       | i Nombre                    | Apellioo     | Examples          | Examen 2     | Promedio   |          |
| 1               | Lucia                       | Garza        | 72                | 15           | 43.5       |          |
| 2               | Rosa                        | Hernandez    | 65                | 10           | 37.5       |          |
| 3               | Jesus                       | Martinez     | 50                | 6            | 28         |          |
| 4               | Karla                       | Gonzalez     | 88                | 9            | 48.5       |          |
| 5               | Antonio                     | Juarez       | 89                | 12           | 50.5       |          |
| 6               | Andrea                      | Rojo         | 90                | 3            | 46.5       |          |
| ,               | Lorena                      | De la Rosa   | 75                | 1            | 38         |          |
| 8               | Roberto                     | Moreno       | 70                | 4            | 37         |          |
| 9               | Jorge                       | Guzman       | 96                | 15           | 55.5       |          |
|                 |                             |              |                   |              |            |          |
|                 |                             |              |                   |              |            |          |
|                 |                             |              |                   |              |            |          |
| 8               |                             |              |                   |              |            |          |
| 9               |                             |              |                   |              |            |          |
|                 |                             |              |                   |              |            |          |

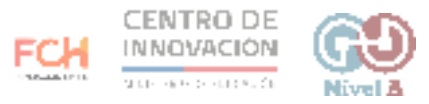

## > Consejos

Para conocer más sobre hojas de cálculo, visita este link del <u>Centro de ayuda de</u> <u>Google</u>

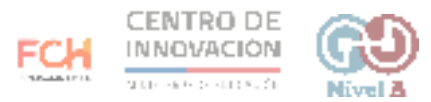